## Como fazer a autorização da cobrança em folha pelo SouGov ?

Abra o aplicativo do Sou Gov pelo seu smartphone.

No aplicativo SouGov.br os serviços estão em **AUTO ATENDIMENTO.** Clique em **CONSIGNAÇÃO** para começar o procedimento de autorização de consignatário.

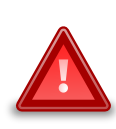

Lembre-se: É importante, antes de fazer qualquer procedimento, verificar seu vínculo caso tenha mais de um.

Na setinha ao lado de ORGÃO-UORG- MATRÍCULA voce pode selecionar o vínculo desejado:

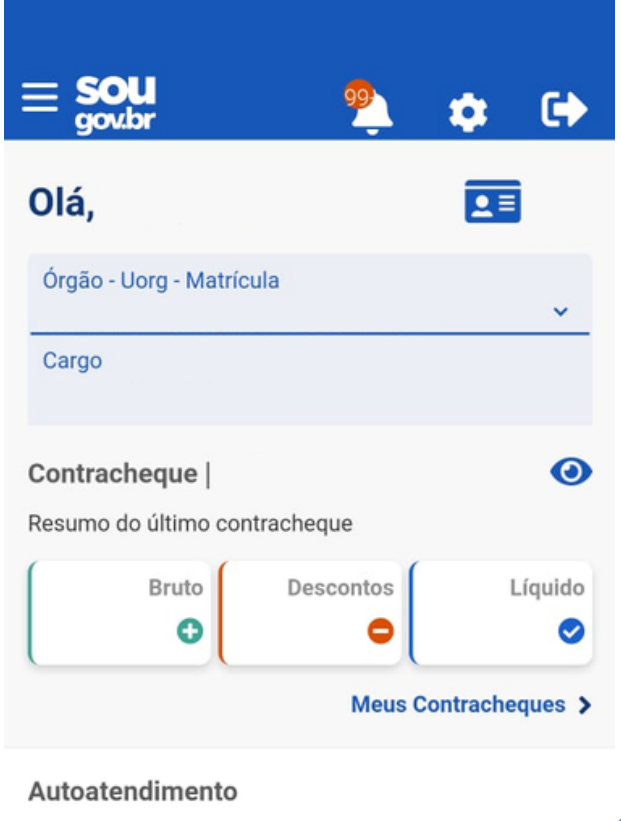

Aqui você tem informação a hora que quiser!

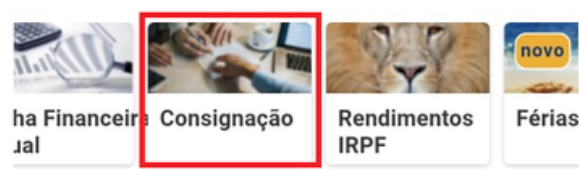

Associação dos Servidores do Ministério das Comunicações

Ver todas as opções >

2 Ainda em consignações, clique em OUTRAS CONSIGNAÇÕES DESCONTADAS EM FOLHA e depois em AUTORIZAR DESCONTO EM FOLHA

| < C                     | onsignaçõe        | s            | < Descontos em Folha                 |        |  |
|-------------------------|-------------------|--------------|--------------------------------------|--------|--|
| Órgão - Uorg - Ma       | trícula           | ~            | Órgão - Uorg - Matrícula             |        |  |
| Cargo                   |                   |              | Cargo                                |        |  |
|                         | • •               | Ajuda 🕜      |                                      |        |  |
| Base de Cálculo:        |                   |              | Autorizar Desconto em Folha          | >      |  |
| Descontos Co            | mpulsórios:       |              | Consultar Autorização de Desconto em |        |  |
| Consignaçõe             | s Facultativas:   |              | Folha                                | >      |  |
| Margem Consignável (5%) |                   |              | Cancelar Desconto em Folha           |        |  |
| Limite                  | Descontos         | Disponível   |                                      |        |  |
| Marg                    | em Consignáve     | l (35%)      | Reativar Desconto em Folha           | >      |  |
| Limite                  | Descontos         | Disponível   | Consultar Contrato de Desconto em    | >      |  |
| Limite de Des           | conto em Folha    | (70%)        | Foilia                               |        |  |
| Comp                    | ulsórios + Facu   | Itativas     |                                      |        |  |
| Limite                  | Descontos         | Disponível   |                                      |        |  |
| Empréstimo (            | Consignado        | >            |                                      |        |  |
| Outras Consi<br>Folha   | gnações Desco     | ntadas em 🔉  | Início Solicitações Ajuda Meu        | Perfil |  |
| Extrato das C           | onsignações A     | tivas >      |                                      |        |  |
| Extrato das C           | onsignações Ei    | ncerradas >  |                                      |        |  |
| início So               | Dilicitações Ajud | a Meu Perfil | ASMC                                 |        |  |

o ministerio ua

Comunica

Para continuar você deve escolher o tipo de consignação. Clique na setinha ao lado do nome SELECIONE O TIPO DE CONSIGNAÇÃO para abrir as opções

| Órgão - Uorg - Matrícula        | ~                               |       |
|---------------------------------|---------------------------------|-------|
| Cargo                           | •                               |       |
| Selecione o tipo de consignação |                                 |       |
|                                 | ⇒ ~                             |       |
| Voltar                          | Autorizar                       |       |
|                                 |                                 |       |
|                                 | < Autorizar Desconto em         | Folha |
|                                 | Órgão - Uorg - Matrícula        |       |
|                                 | Cargo                           |       |
|                                 | Selecione o tipo de consignação |       |
|                                 | FACULTATIVA 35% - DEMAIS        | ~     |
|                                 | ¢                               | 0     |
|                                 | FACULTATIVA 35% -<br>DEMAIS     | ۲     |
|                                 | Desconto Sindicato              | 0     |
|                                 |                                 |       |

4 Agora você deve selecionar na barra de pesquisa e digitar Comunicações e procurar a opção Associação do Ministério das Comunicações e, após em Autorizar e depois em Confirmar.

| Órgão - Uorg - Matrícula                             |                                 |
|------------------------------------------------------|---------------------------------|
| Q <u>comu</u>                                        |                                 |
| ASSOCIACAO DOS SERVIDORES<br>MINIST DAS COMUNICACOES | DO                              |
| ASSOCIACAO FUNC.EMPR.COM<br>ROQUETE PINTO            | UN.                             |
| Selecione um Consignatário                           | <u>^</u>                        |
| Voltar 🚺 Autoria                                     |                                 |
|                                                      | < Autorizar Desconto em Folha   |
|                                                      | Órgão - Uorg - Matrícula        |
|                                                      | Cargo                           |
|                                                      |                                 |
|                                                      | Selecione o tipo de consignação |
|                                                      | FACULTATIVA 35% - DEMAIS 🛛 🗸 <  |
|                                                      | Consignatário                   |
|                                                      | ASSOCIACAO DOS SERVIDOR ×       |
|                                                      | Voltar Autorizar                |
|                                                      |                                 |
|                                                      | ASMIC                           |

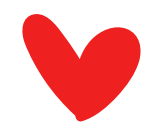

Agora você faz parte da família ASMC – Associação dos Servidores do Ministério das Comunicações.

Ficamos muito feliz de ter você conosco!

E a disposição para qualquer atendimento pelas nossas redes sociais.

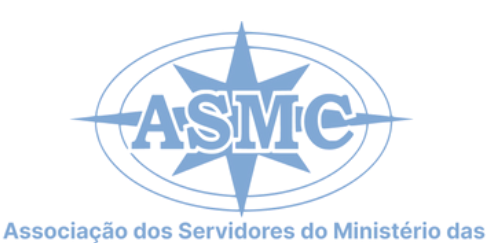

Comunicações

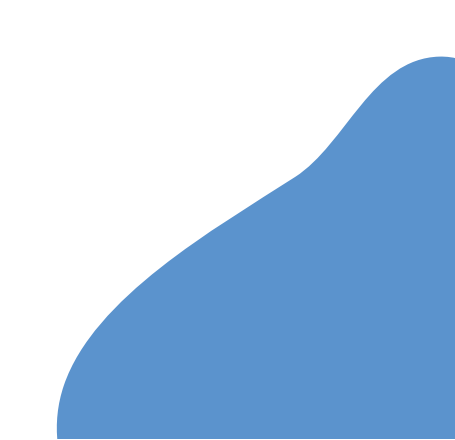